## How to Update Complaint Elements Within 10 Days

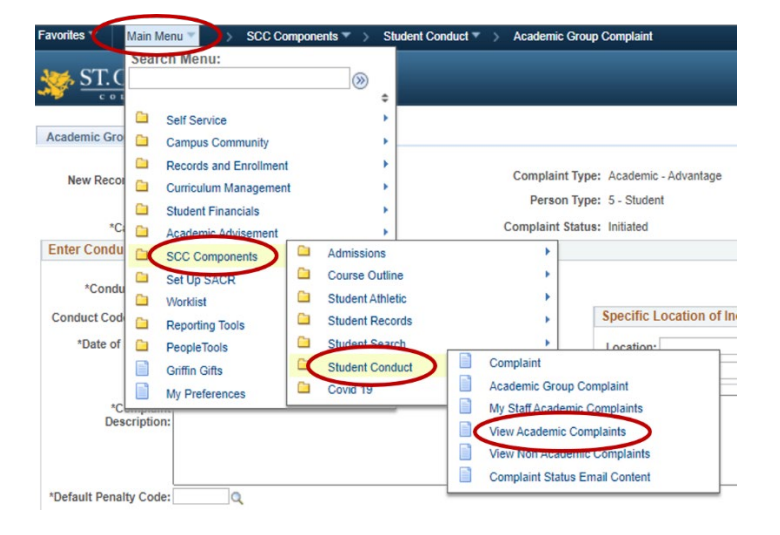

Step 1: SIS > Main Menu > SCC Components > Student Conduct > View Academic Complaints

**Step 2:** Enter the Student Number. Alternatively, you can search by Complaint# but Student Number is best practice.

| Search Criteria          |   |
|--------------------------|---|
| Complaint Number = V     |   |
| Term begins with V       | Q |
| Campus begins with V     | Q |
| Student ID begins hith V | Q |
| First Name begins with V |   |
| Last Name begins with V  |   |
| Other Name begins with V |   |

## Step 3: Click on the second tab at the top: Conduct Code Violated

Note that the status in this tab must be in NOT=Notification in order to make changes. If the penalty has already been issued, you will not be able to make changes. Contact the Academic Integrity Facilitator instead.

Make any updates you need, including the Offence, the Penalty and also update to Complaint Description. Click **SAVE**.

If you want the student to receive an email notification, click on Student Email Notifications on the top right corner of the page.

| omplaint Number: 5499                                                                                                    |                                                                                                    | Term: 1390                                                                                                    | Fall 2021                                                   |                                    |                                 |
|----------------------------------------------------------------------------------------------------|----------------------------------------------------------------------------------------------------|----------------------------------------------------------------------------------------------------|-------------------------------------------------------------|------------------------------------|---------------------------------|
| Complaint Type: Academic                                                                                                    | - Advantage                                                                                                    | Campus: SOUTH                                                                                                    | South Campus                                                |                                    | Student Email Notifications     |
| duct Code(S) Violated                                                                                                    |                                                                                                    |                                                                                                    |                                                             | Find                               | I   View All Prise 🕤 Port 💿 L   |
|                                                                                                    |                                                                                                    |                                                                                                    |                                                             |                                    | +                               |
| onduct Persiption                                                                                                    | >                                                                                                    |                                                                                                    |                                                             |                                    |                                 |
| *Conduct Code: A - Plaga                                                                                                    | rism                                                                                                    |                                                                                                    | ×                                                           | Copy Conduct Informa               | ation from Related Complaint Id |
| Status: NOT Q                                                                                                    | Notification                                                                                                    |                                                                                                    |                                                             |                                    | View Complaint History          |
| *Date of Incident: 11/15/202                                                                                                    |                                                                                                    | Specific Loopti                                                                                                    | ion of Incident (Ontic                                      | ana B                              |                                 |
| Time of Incident:                                                                                                    | 1                                                                                                    | Specific Locati                                                                                                    | ion of incident (Optio                                      | maij                               |                                 |
| cident:                                                                                                    |                                                                                                    | Location:                                                                                                    | Q Building:                                                 | :                                  |                                 |
| Charle March internet                                                                                                    | concreted to Police                                                                                                    | Facility ID:                                                                                                    | Room:                                                       | :                                  |                                 |
| Complaint<br>Description: Students<br>research                                                                                                    | required to Police<br>required was watching the                                                                                                    | tten Assignment where they we shows; all other research was                                                                                                    | atched two shows, summer sprohibited.                       | marized the episodes, ar           | nd compared them. The only      |
| Complaint<br>Description:<br>Complaint<br>Resolution:                                                                                                    | required to complete a Wri<br>required was watching the                                                                                                    | tten Assignment where they w<br>shows; all other research wa:                                                                                                    | atched two shows, sum<br>s prohibited.<br>Private Comment:  | narized the episodes, ar           | nd compared them. The only      |
| Complaint<br>Description:<br>Complaint<br>Resolution:<br>Complaint<br>Resolution:<br>Complaint                                                                                                  | required to complete a Wri<br>required was watching the                                                                                                    | tten Assignment where they was a shows; all other research was                                                                                                    | atched two shows, summ<br>s prohibited.<br>Private Comment: | marized the episodes, ar           | nd compared them. The only      |
| Complaint<br>Description:<br>Complaint<br>Resolution:<br>Complaint<br>Resolution:<br>Class Nbr: 4967 Q Course<br>Su                                                                             | n<br>n<br>n<br>n<br>n<br>n<br>n<br>n<br>n<br>n<br>n<br>n<br>n<br>n                                                                                                    | tten Assignment where they w<br>e shows; all other research wa:                                                                                                    | atched two shows, sum<br>s prohibited.<br>Private Comment:  | narized the episodes, ar           | nd compared them. The only      |
| Complaint<br>Description:<br>Complaint<br>Resolution:<br>Complaint<br>Resolution:<br>Class Nbr: 4967 Q Course<br>Su                                                                             | n<br>se ID: 028413 Transiti<br>vject: SSC                                                                                                    | tten Assignment where they we<br>e shows; all other research was<br>been as the second second secon | atched two shows, sum<br>s prohibited.<br>Private Comment:  | nrollment Status: Enr<br>Find   Vi | nd compared them. The only      |
| Complaint<br>Description:<br>Complaint<br>Resolution:<br>Udent's Course Description<br>Class Nbr: 4967 Cours<br>Su<br>nalty Assessed                                                            | monitor of Police Incode to complete a Wri required was watching the Incode of the second second sec | tten Assignment where they w<br>shows; all other research was<br>been as the second second s | atched two shows, sum<br>s prohibited.<br>Private Comment:  | nrollment Status: Enr<br>Find   Vi | nd compared them. The only      |
| Complaint<br>Description:<br>Complaint<br>Resolution:<br>Complaint<br>Resolution:<br>Class Nbr: 4967 Course<br>Su<br>nalty Assessed<br>Penalty Code: MARK                                       | na se ID: 028413 Transitio<br>ject: SSC 0                                                                                                    | oning to Canadian Cult<br>Catalog Nbr: 208G                                                                                                    | atched two shows, sum<br>s prohibited.<br>Private Comment:  | nrollment Status: Enr<br>Find   Vi | nd compared them. The only      |
| Complaint<br>Description:<br>Complaint<br>Resolution:<br>Udent's Course Description<br>Class Nbr: 4967 Q Cour<br>Su<br>nalty Assessed<br>Penalty Code: MARK                                     | Provided to Poince  Incurrent to complete a Wri required was watching the  Provided to Poince  Provided to Poince Provided to Poince Provided to Poince Provided to P  | oning to Canadian Cult<br>Catalog Nbr: 208G                                                                                                    | atched two shows, sumn<br>s prohibited.<br>Private Comment: | nrollment Status: Enr<br>Find   Vi | nd compared them. The only      |
| Complaint<br>Description:<br>Complaint<br>Resolution:<br>Complaint<br>Resolution:<br>Class Nbr: 4987 Cour<br>Su<br>nalty Assessed<br>Penalty Code: MARK<br>est/Asgmt. Weight: 20<br>Conditions: | ARK PENALTY      ARK ReNALTY      Mark Red                                                                                                    | tten Assignment where they we<br>shows; all other research was<br>been up to canadian Cult<br>Catalog Nbr: 208G<br>uotion (%): 100.00                                                                                                    | atched two shows, sum<br>s prohibited.<br>Private Comment:  | nrollment Status: Enr<br>Find   Vi | nd compared them. The only      |